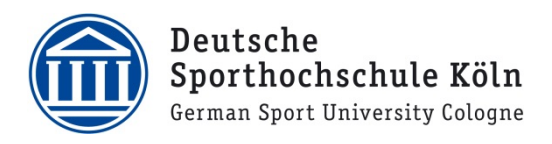

# Zusatzinformationen für Co-Gastgeber\*innen

## Inhalt

| Notfallhotline: 0221/4982-4610 |                                                           |   |
|--------------------------------|-----------------------------------------------------------|---|
| 2.                             | Allgemeine Hinweise                                       | 5 |
| 1.                             | Know-How für technische Begleitungen (Co-Gastgeber*innen) | 2 |

Der "Spoho-Karrieretag" am 09. Dezember 2020 wird ONLINE über die Software Webex (<u>www.we-bex.com</u>) durchgeführt. Im folgenden Dokument finden Sie wichtige Zusatzinformationen zu Ihrer Rolle als Co-Gastgeber\*in, die Sie bitte zusätzlich zur Anleitung für Referierende berücksichtigen, um einen reibungslosen Ablauf der Veranstaltungen zu gewährleisten.

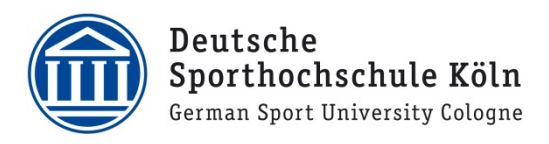

## 1. Know-How für technische Begleitungen (Co-Gastgeber\*innen)

I. 10 min. vor Beginn der Veranstaltung den Raum BETRETEN oder STARTEN (dies ist abhängig von Ihrer Rollenzuteilung beim Starten des Meetingraums).

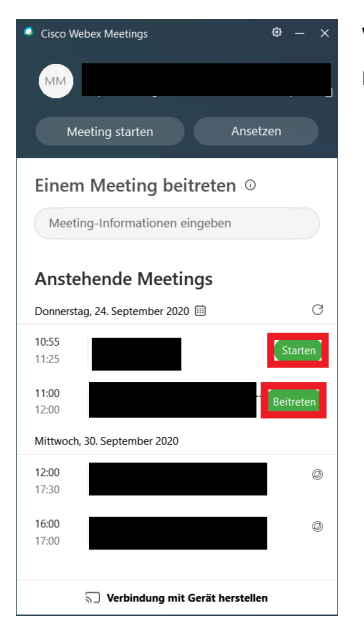

Wenn die Räume bei Ihnen nicht in dieser Liste erscheinen, können Sie über den Link in Ihrer **Mail** gehen.

- II. Diese Voreinstellungen im Webex-Raum bestehen bereits (bitte nicht verändern):
  - 1. Bei Beitritt sind *alle* stumm.
  - 2. Externe Referierende sind noch keine Mit-Gastgeber\*innen.
  - 3. Ton (Signal) beim Eintreten und Verlassen des Raumes ist ausgeschaltet.
  - 4. Stummschaltung bei Meeting-Eintritt.
  - 5. Die Option "Jeder kann teilen" ist ausgeschaltet.

#### III. Diese Einstellungen müssen nach Ihrem Beitritt vorgenommen oder überprüft werden:

#### 1. Rollen zuweisen

Gehen Sie auf **"Teilnehmer"** (unten rechts in der Navigationsleiste) und klicken Sie mit der **rechten Maustaste** auf den Teilnehmenden u. wählen **"Rolle ändern in"**.

#### Folgende Rollenzuweisungen:

- Co-Gastgeber\*in/Technische Begleitung → "Gastgeber"
- Referierende → "Moderator" (kann Inhalte freigeben/Bildschirm teilen; es gibt nur einen Moderator pro Raum)
- Alle weiteren Referierenden (falls mehrere vorhanden) → "Mit-Gastgeber"

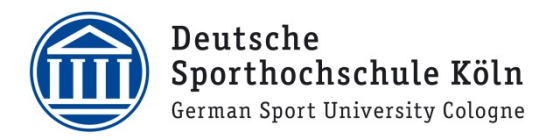

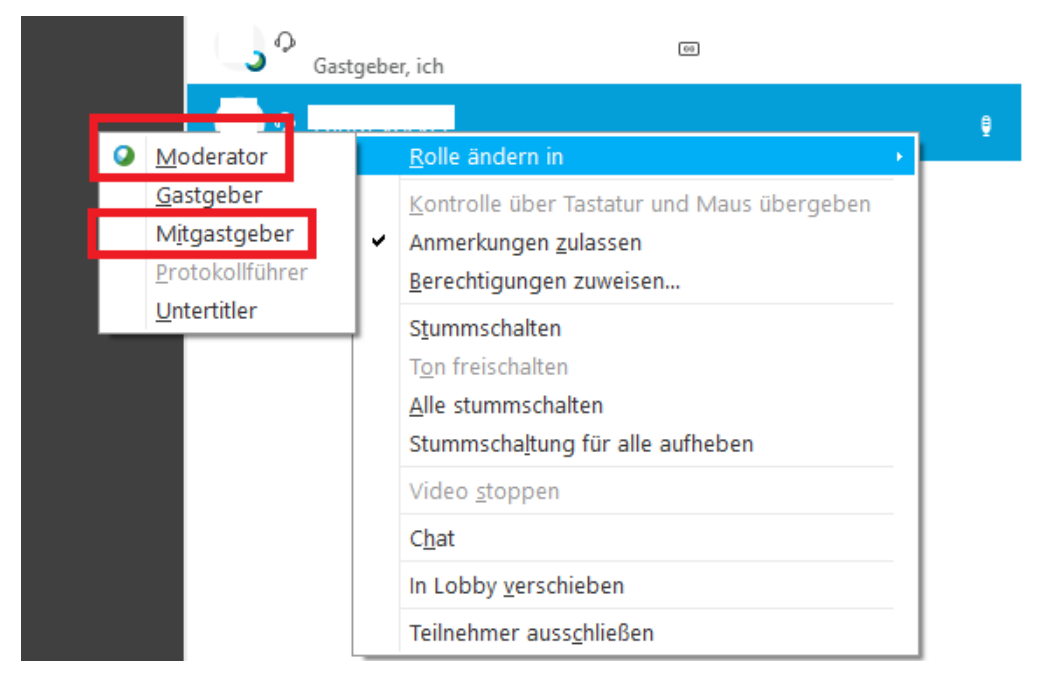

Bei der Verteilung von Rollenrechten beachten Sie bitte, dass Sie Ihre Rolle als Gastgeber\*in nicht abgeben. Ansonsten müssen Sie die Gastgeber-Roller neu erfragen.

## 2. (Alle) Stummschalten – Teilnehmende

Achtung: Gastgeber\*in und Moderator\*in werden nicht stummgeschaltet. Im Zweifelsfall besser den störenden Teilnehmer per **Rechtsklick** "stummschalten".

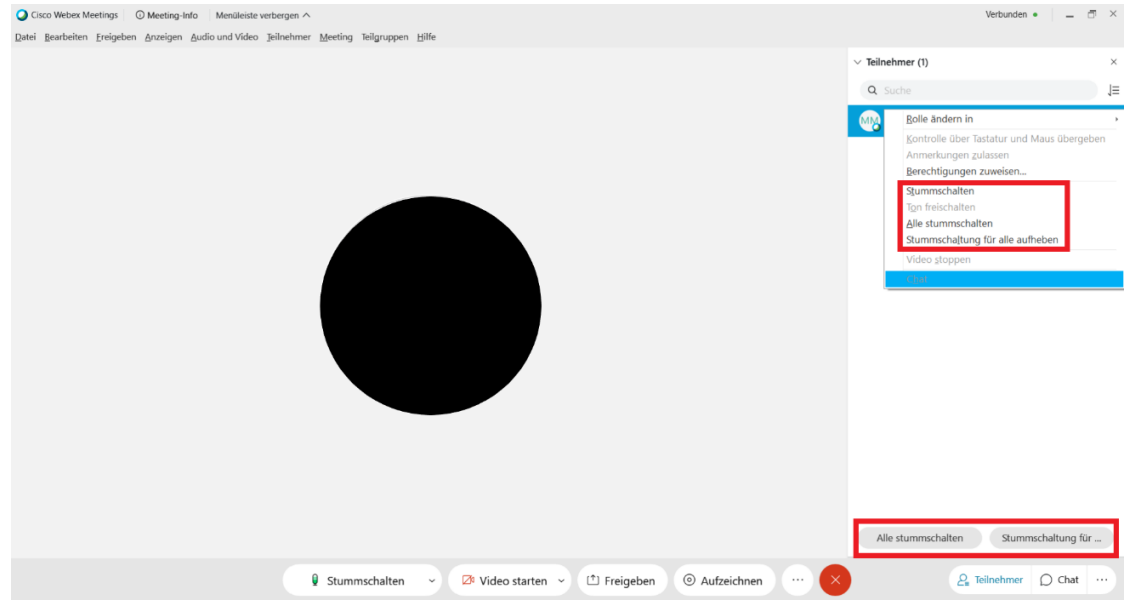

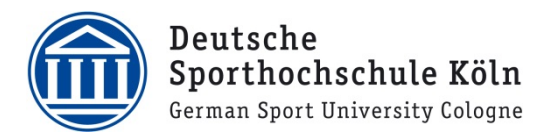

**3.** Aufzeichnung läuft automatisch - bitte nicht beenden! Fortlaufende Überprüfung, ob die Aufzeichnung noch läuft.

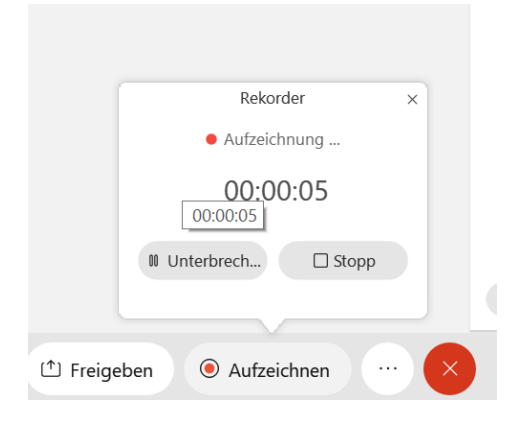

### 4. Vorteil verschiedener Ansichten

Über die Miniaturansicht können Störgeräusche besser identifiziert werden. Webex kennzeichnet Tonwiedergaben mit einem **blauen Rechteck.** 

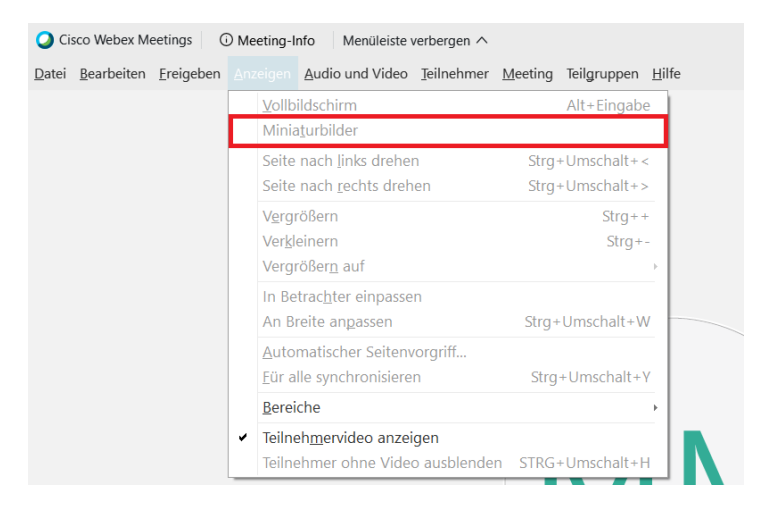

### 5. Ggf. Teilnehmenden Rechte geben (wird sehr wahrscheinlich nicht notwendig sein)

In der Navigationsleiste (oben) unter "Teilnehmer"  $\rightarrow$  "Berechtigungen zuweisen" gibt es die Möglichkeit einzelnen Teilnehmenden Rechte zuzuweisen.

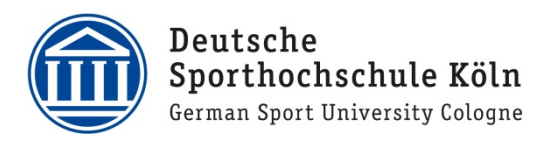

## 2. Allgemeine Hinweise

### Bitte beachten Sie, dass

- Sie von einem Ort mit stabiler und hoher Internet Bandbreite zugreifen (falls vorhanden, verwenden Sie ein LAN Kabel).
- Sie sich mit der Software vertraut machen und die Technik (Kamera und Mikrofon) vor Beginn der Veranstaltung testen.
- Sie im Idealfall ein Notebook oder einen Desktop PC mit externer Webcam und einem Mikrofon (Headset) verwenden (ein Zugriff per Tablet oder Smartphone ist nicht zu empfehlen).
- Sie ein externes Mikrofon verwenden (ein Smartphone Headset kann bereits eine bessere Tonqualität gewährleisten).
- Sie die VPN Verbindung (z. B. zur Hochschule) abschalten (dies kann die Bandbreite zu sehr belasten).
- Sie einen möglichst ruhigen Hintergrund für Ihren Webcamausschnitt schaffen.
- Sie die Lichtverhältnisse für die Webcam optimieren (z.B. Licht von vorne).
- Sie den digitalen Raum pünktlich betreten.
- Sie sich zu Meetingbeginn mit den Referierenden austauschen, wie mit Fragen der Teilnehmenden umgegangen werden soll (mündlich/schriftlich im Chat; während oder am Ende des Vortrags)
- Sie im Meetingraum verbleiben bis alle anderen Teilnehmende den Raum verlassen haben! (An Referierende kommunizieren, dass es auch für sie gilt!)
- wenn Sie den Raum aus unerwarteten Gründen doch verlassen müssen, bitte nur auf "Meeting verlassen" <u>nicht</u> auf "Meeting beenden" gehen, ansonsten wird der Raum geschlossen und die Teilnehmenden werden herausgeworfen (hierzu wird Ihnen bei der Auswahl des roten Kreuzes (x) die Option "Raum verlassen" und "Meeting beenden" angezeigt).

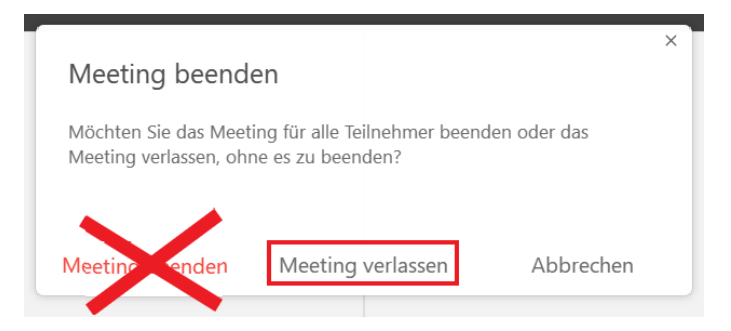

Vor und während der Veranstaltung erreichen Sie unser Organisationsteam unter

Notfallhotline: 0221/4982-4610 kt@dshs-koeln.de